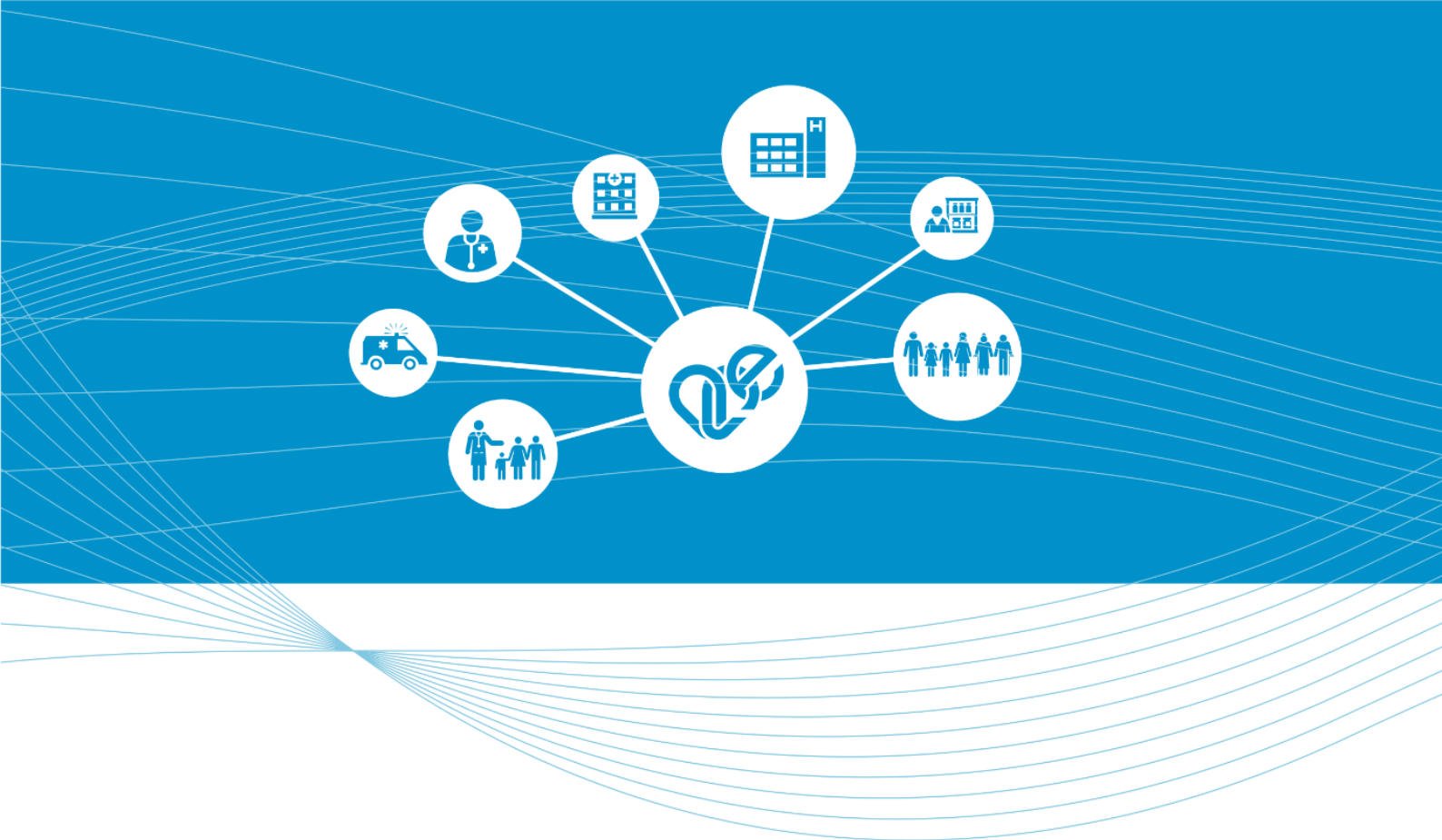

# EESZT mobilToken alkalmazás Felhasználói kézikönyve ANDROID készülék esetében

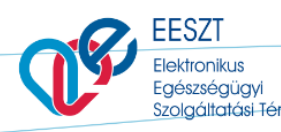

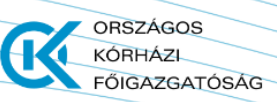

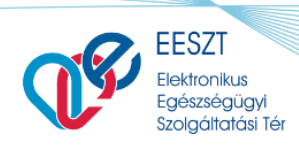

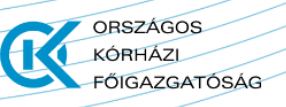

# **Tartalom**

| 1. | Az al | kalmazás célja                             | 3  |
|----|-------|--------------------------------------------|----|
|    | 1.1.  | Figyelmeztetés                             | 3  |
|    |       |                                            |    |
| 2  | Δha   | sználathavátol olőfoltátoloi               | 2  |
| ۷. | Апа   |                                            |    |
|    |       |                                            |    |
| 3. | Mob   | ilToken regisztrációjának lépései          | 4  |
|    | 3.1.  | Alkalmazás letöltése                       | 4  |
|    | 3.2.  | Bejelentkezés az Ágazati Portál felületére | 4  |
|    | 3.3.  | Regisztráció megtétele                     | 5  |
|    |       |                                            |    |
| л  | Mah   | ilTokon rogicztróció törlóco               | 12 |
| 4. |       |                                            | 12 |
|    |       |                                            |    |
| 5. | Beje  | lentkezés mobilTokennel                    | 14 |
|    |       |                                            |    |
| 6. | Mob   | ilToken letiltása                          | 16 |
|    | 6 1   |                                            | 16 |
|    | 0.1.  | ועכוצוכווכא וכנוונמא                       | 10 |
|    | 6.2.  | Teljes tiltás                              | 17 |

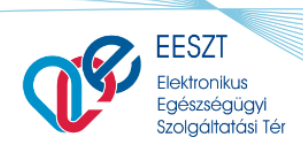

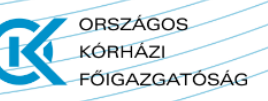

# 1. Az alkalmazás célja

Az EESZT mobilToken célja a már meglévő, többfaktoros EESZT authentikációs lehetőségek mellé egy kényelmesebb alternatíva biztosítása. Ágazati felhasználóként a mobilalkalmazás segítségével mindössze az **EESZT felhasználónév** és egy, a regisztrált mobilkészüléken generált **egyszer használható jelszó** megadásával tud bejelentkezni az EESZT-be.

#### 1.1. Figyelmeztetés

Az EESZT mobilToken a nagymennyiségű különleges személyes adatot tároló EESZT rendszerébe történő belépés lehetőségét teremti meg. Az adatok érzékenységére való tekintettel kérjük, hogy az aktivált alkalmazást futtató készülék regisztrációját haladéktalanul törölje, amennyiben...:

- a készüléke elveszik, vagy
- kompromittálódik (pl. vírusos lesz).

A törlést a "Regisztrált mobilToken alkalmazás törlése" fejezet alapján tudja végrehajtani.

# 2. A használatbavétel előfeltételei

Az EESZT mobilToken alkalmazás használatának előfeltételei az alábbiak:

- Android alapú, Google Play áruházhoz történő hozzáféréssel rendelkező eszköz (mobiltelefon vagy tablet),
- EESZT mobilToken alkalmazás letöltése,
- Regisztráció során élő internetkapcsolat a telepítésre kijelölt mobileszközön,
- Aktív, <u>EESZT Ágazati Portál</u> hozzáféréssel rendelkező EESZT felhasználó<sup>1</sup>, akihez még nem került hozzárendelésre mobilToken (egy ágazati felhasználónak összesen egy regisztrált mobilalkalmazása lehet).

<sup>1</sup> Ágazati Portál hozzáféréssel kapcsolatban felmerülő kérdésekkel forduljon az EESZT Kiemelt helpdesk kollégáihoz:

helpdesk.eeszt@okfo.gov.hu

+36 1 920 1050

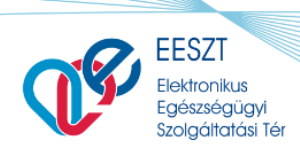

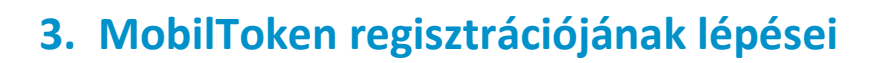

#### 3.1. Alkalmazás letöltése

Az **EESZT mobilToken** alkalmazás megtalálható a Google Play áruházban.

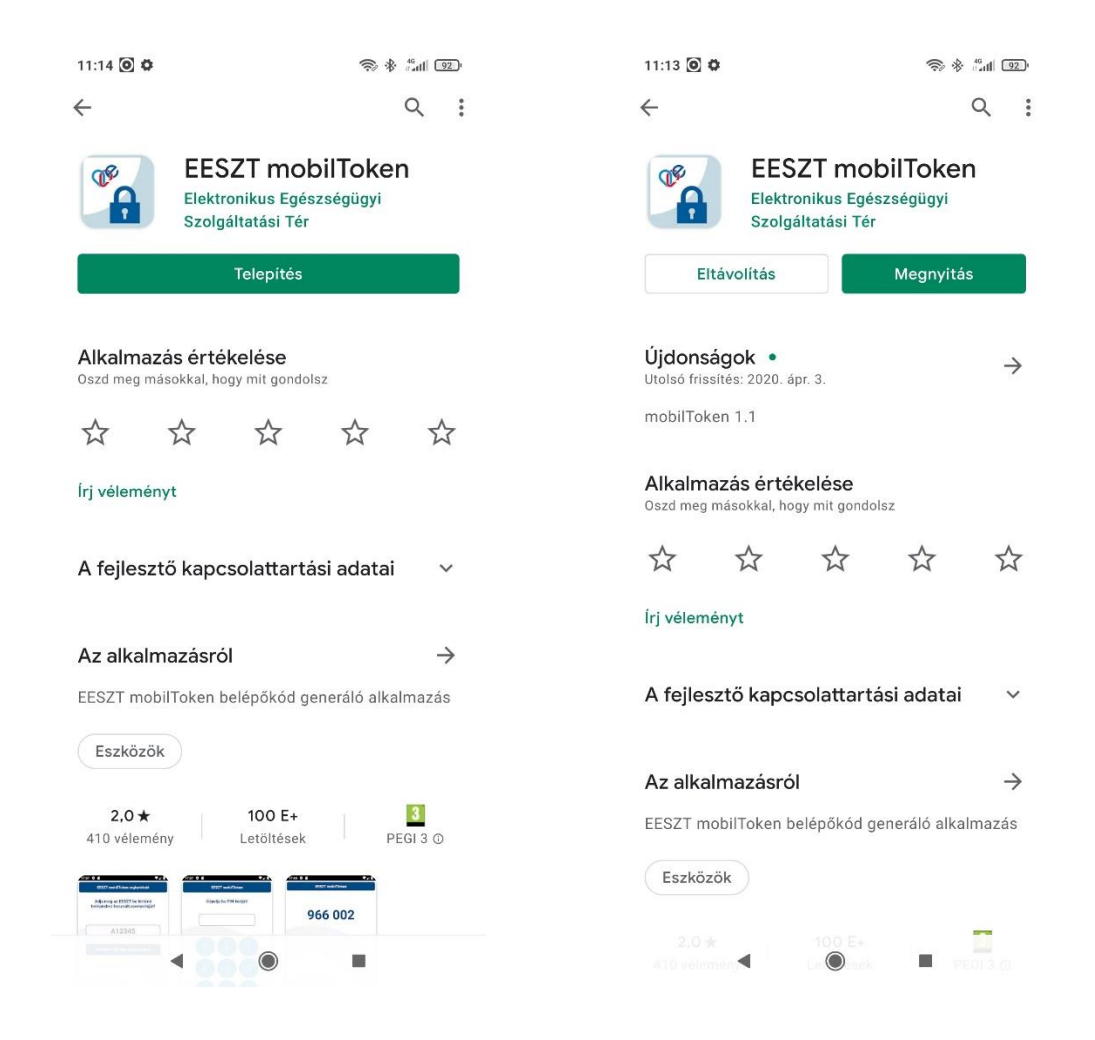

#### 3.2. Bejelentkezés az Ágazati Portál felületére

A mobilToken regisztrációjához be kell jelentkezni az <u>Ágazati Portálon</u> a már meglévő, eddig alkalmazott bejelentkezési lehetőségek egyikével (HardToken vagy eSzemélyi igazolvány).

Miután a felhasználónévvel történő azonosítás megtörtént, a bejelentkezéshez szükséges Intézmény/szervezeti egység választásánál meglévő intézményt szükséges választani – **"Intézmény nélkül" történő bejelentkezés esetében a mobilToken regisztrációja nem lehetséges.** 

ORSZÁGOS

FŐIGAZGATÓSÁG

KÓRHÁZI

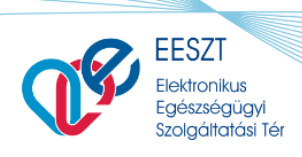

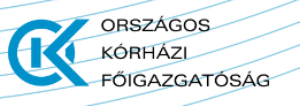

#### 3.3. Regisztráció megtétele

Az <u>Ágazati Portálon</u> a bejelentkezést követően a megjelenő menüsávból a **MOBILALKALMAZÁSOK** menüpontot kell kiválasztani, ahol a készülék regisztrációja megkezdhető.

1. A megnyíló felületen a "Biztonsági alkalmazás" sorához tartozó ÚJ REGISZTRÁCIÓ gombra kattintva regisztrálhat.

| Mobilalkalmaza                                                                                                    | ások                                                                                                    |                                                                                                    | <b>Ø</b> Súgó                                             |  |  |
|----------------------------------------------------------------------------------------------------|----------------------------------------------------------------------------------------------------|----------------------------------------------------------------------------------------------------|-----------------------------------------------------------|--|--|
| <ol> <li>Sikeresen törölte eszközét!</li> </ol>                                                                                |                                                                                                    |                                                                                                    |                                                           |  |  |
| Biztonsági alkalmazás                                                                                                    |                                                                                                    |                                                                                                    | ÚJ REGISZTRÁCIÓ                                           |  |  |
| Regisztrálja az EESZT mobilToken a                                                                                             | alkalmazást, amely a biztonságos belépést te                                                                                                    | eszi lehetővé:                                                                                                    |                                                           |  |  |
| <ul> <li>az EESZT rendszerébe, illetve</li> <li>az egyéb EESZT funkciókat tartal</li> </ul>                                    | mazó alkalmazásokba.                                                                                                    |                                                                                                    |                                                           |  |  |
| Alkalmazás                                                                                                    | Eszköz                                                                                                    | Állapot                                                                                                    |                                                           |  |  |
|                                                                                                    | Nem találhat                                                                                                    | tó regisztrált alkalmazás.                                                                                                    |                                                           |  |  |
| További alkalmazások       ÚJ REGISZTRÁCIÓ         Használjon mobileszközén egyéb, EESZT funkciókat tartalmazó alkalmazásokat! |                                                                                                    |                                                                                                    |                                                           |  |  |
| Alkalmazas                                                                                                    | Eszkoz                                                                                                    | Regisztralás ideje                                                                                                    |                                                           |  |  |
|                                                                                                    | Nem találhat                                                                                                    | tó regisztrált alkalmazás.                                                                                                    |                                                           |  |  |
| Bejelentkezés<br>a Portálra,<br>regisztráció indí<br>Mobilalkalmazás li<br>EESZT azonosító m<br>(pl.:TAJ-szám, Orvosi pecs     | QR kód beolvasása<br>(A gépen jelenik meg<br>QR kód,mobil segítsé<br>ezt kell beolvasni)<br>A készülék seg<br>a QR kód beol<br>etöltése,<br>regadása | g a<br>gével 1200 A mobilalkalmazásban<br>megjelenő azonosítót<br>kell ide beírni<br>gítségével<br>Ivasása<br>Itt megjelent azonosítót<br>kell beírni a Portálra | PN kód<br>megadása a portálon<br>Sikeres<br>regisztráció! |  |  |

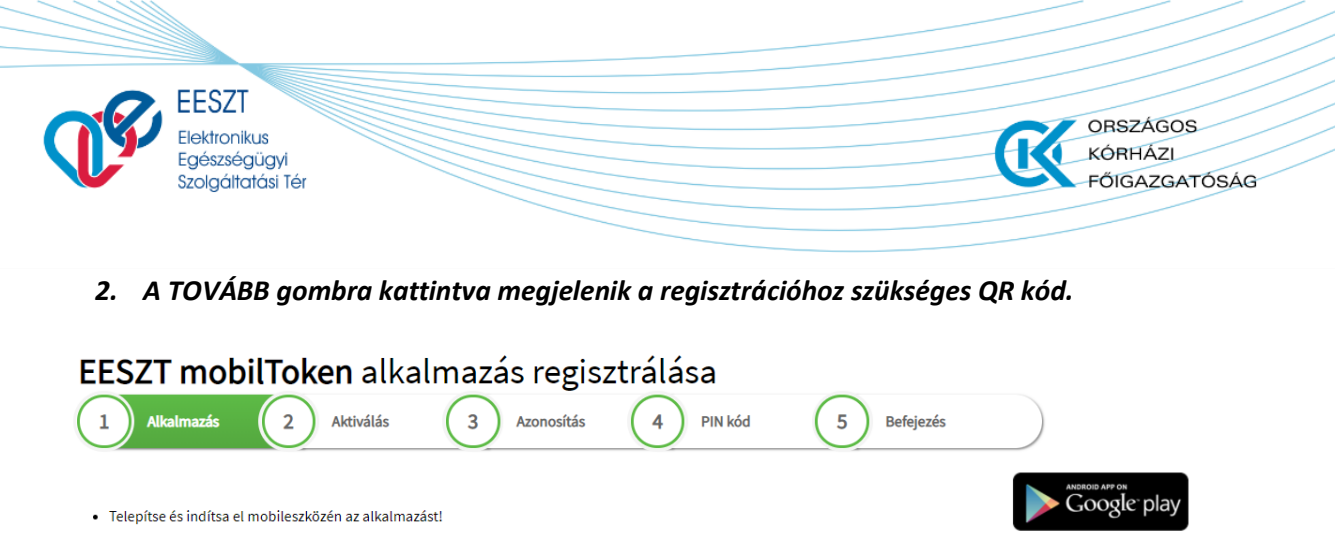

Adja meg az EESZT-be történő belépéshez használt azonosítóját: "012345", majd lépjen tovább a QR kód olvasásához!

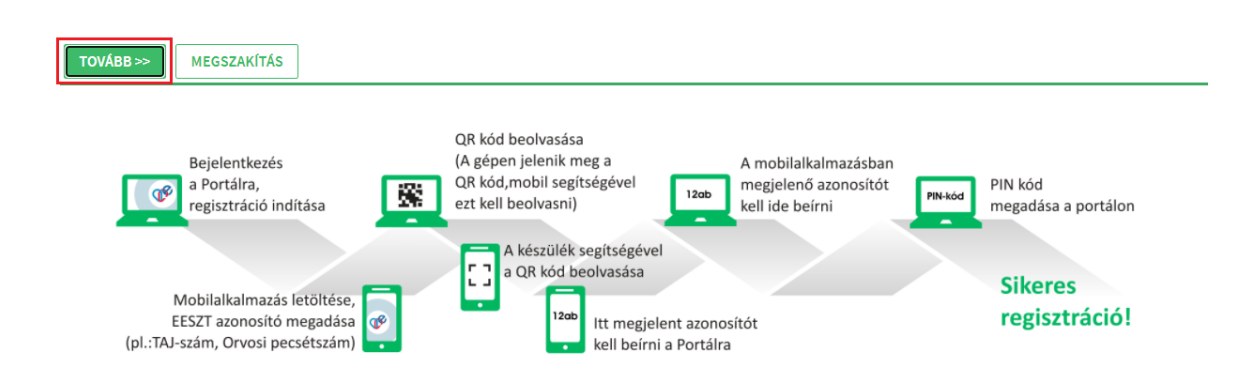

3. Amennyiben a QR kód helyett beírható azonosítót szeretne használni, a "Váltás beírható kódra" kattintva szöveges kódot ad vissza a rendszer.

EESZT mobilToken alkalmazás regisztrálása

MEGSZAKÍTÁS

Váltás beírható kódra

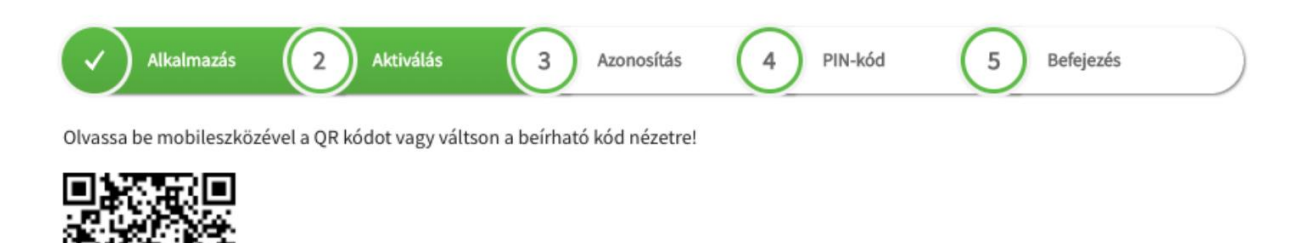

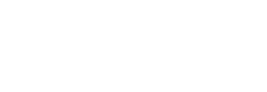

App Store

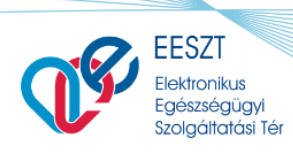

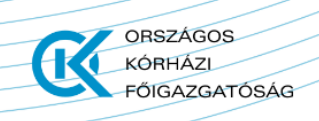

4. Ezután mobiltelefonján, a megnyitott EESZT mobilToken alkalmazásba, az EESZT felhasználónév beírása következik. Amint ez megtörtént, a "Tovább a QR kód beolvasásához" gombbal megkezdhető az Ágazati Portál által generált QR kód leolvasása.

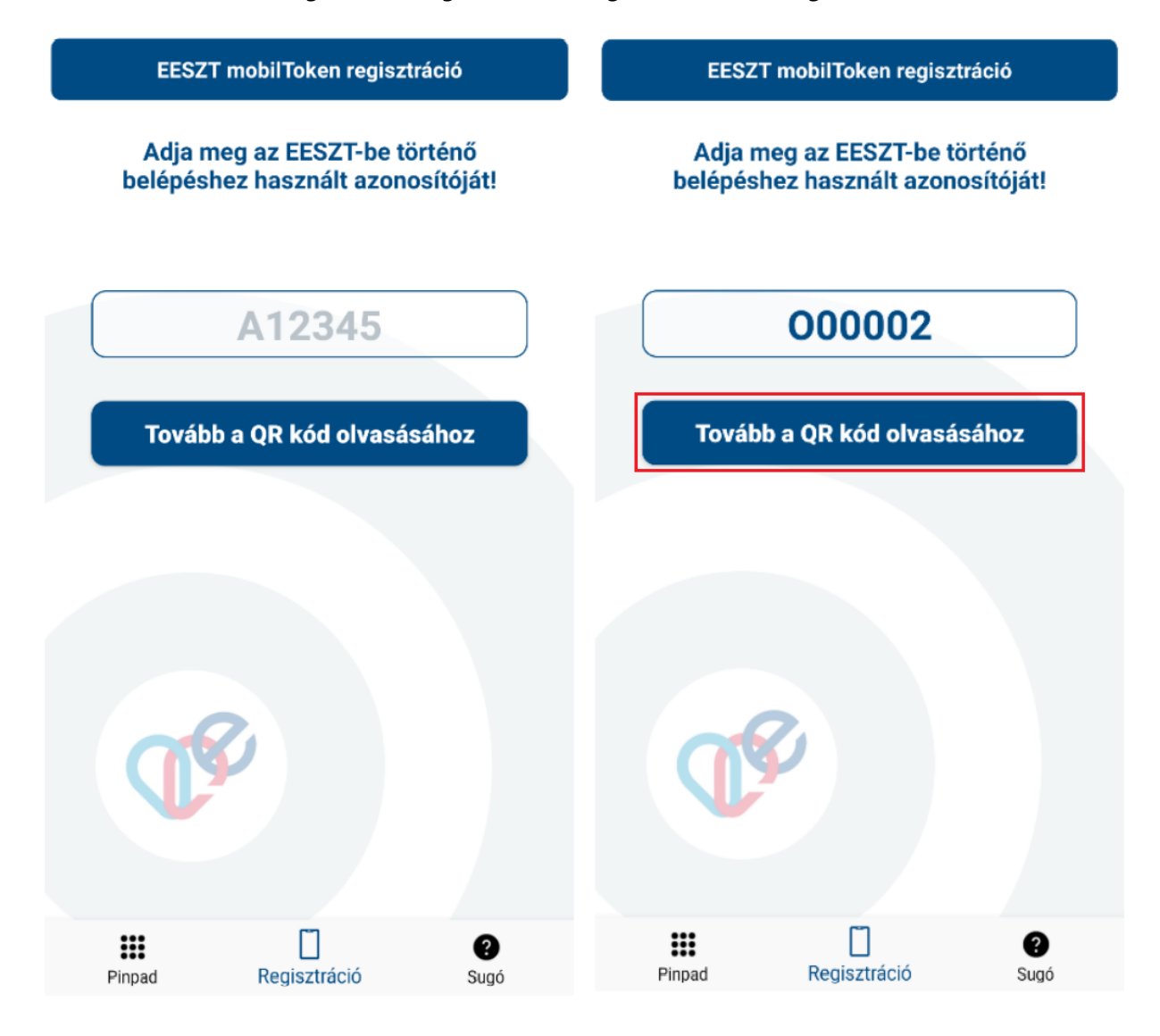

5. A regisztrációhoz szükséges QR-kód beolvasáshoz az alkalmazásnak engedélyezni kell a készülék kamerájához történő hozzáférést!

Engedélyezi, hogy a(z) EESZT mobilToken fényképeket és videókat készítsen?

ELUTASÍTÁS ENGEDÉLYEZÉS

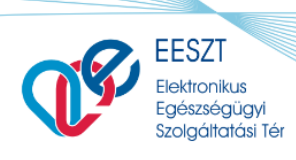

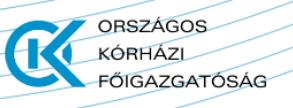

6. A Portál által kijelzett QR kódot olvassa le telefonja kamerájával.

EESZT mobilToken regisztráció

# Olvassa be a Portálról a QR kódot, vagy váltson beírható kód nézetre!

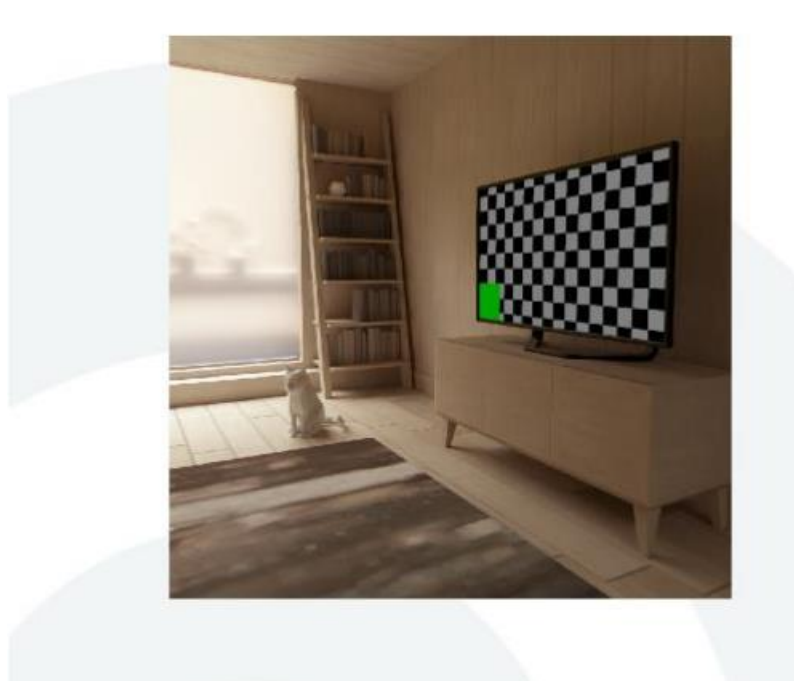

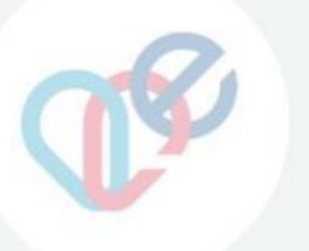

Váltás beírható kód nézetre

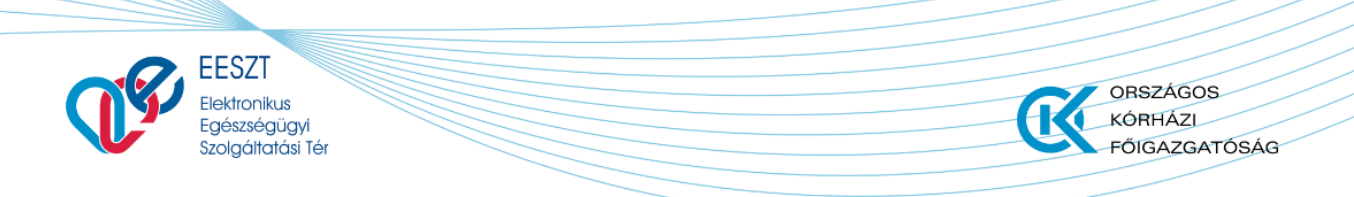

Amennyiben a QR kód képét átváltotta beírható kód nézetre, úgy a mobiltelefonon is a "Váltás beírható kód nézetre" gombot válassza, mely után lehetőség nyílik az oldalon megjelenő azonosító megadására.

|                          |                           |                           | $\bigcirc$ | 0           |  |
|--------------------------|---------------------------|---------------------------|------------|-------------|--|
| Alkalmazás               | Aktivalas                 | 3 Azonositas              | 4 PIN-kod  | 5 Befejezés |  |
| Íria be a mobilalkalmazá | sba az aktiváló kódot vag | v váltson a OR kód nézeti |            |             |  |

# 59531d54-cbdb-43dc-830f-078d624d5e97

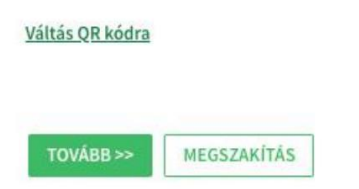

Mobiltelefonján megjelenő beviteli mezőbe be kell gépelnie a Portálon megjelenő kódot. A kód begépelése után az alkalmazásban található **"Tovább**" gombra kattintson!

| EESZT mobilToken regisztráció                                                | EESZT mobilToken regisztráció                                                |
|------------------------------------------------------------------------------|------------------------------------------------------------------------------|
| Írja be a Portálon megjelenő beírható<br>kódot, vagy váltson QR kód nézetre! | Írja be a Portálon megjelenő beírható<br>kódot, vagy váltson QR kód nézetre! |
| Beírható kód                                                                 | (1531d54-cbdb-43dc-830f-078d624d5e97)                                        |
| Tovább                                                                       | Tovább                                                                       |
|                                                                              |                                                                              |
| Váltás QR kód nézetre                                                        | Váltás QR kód nézetre                                                        |

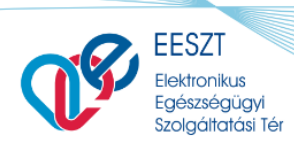

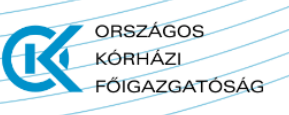

7. Sikeres QR-kód beolvasást (vagy a beírható kód megadását) követően az alkalmazásban megjelenik egy négy karakteres kód. Ezt a kódot kell megadni a Portálon, hogy a viszontazonosítást végrehajthassa a rendszer. A kód feljegyzése nem szükséges.

EESZT mobilToken regisztráció

Írja be a Portálra az alábbi azonosítót!

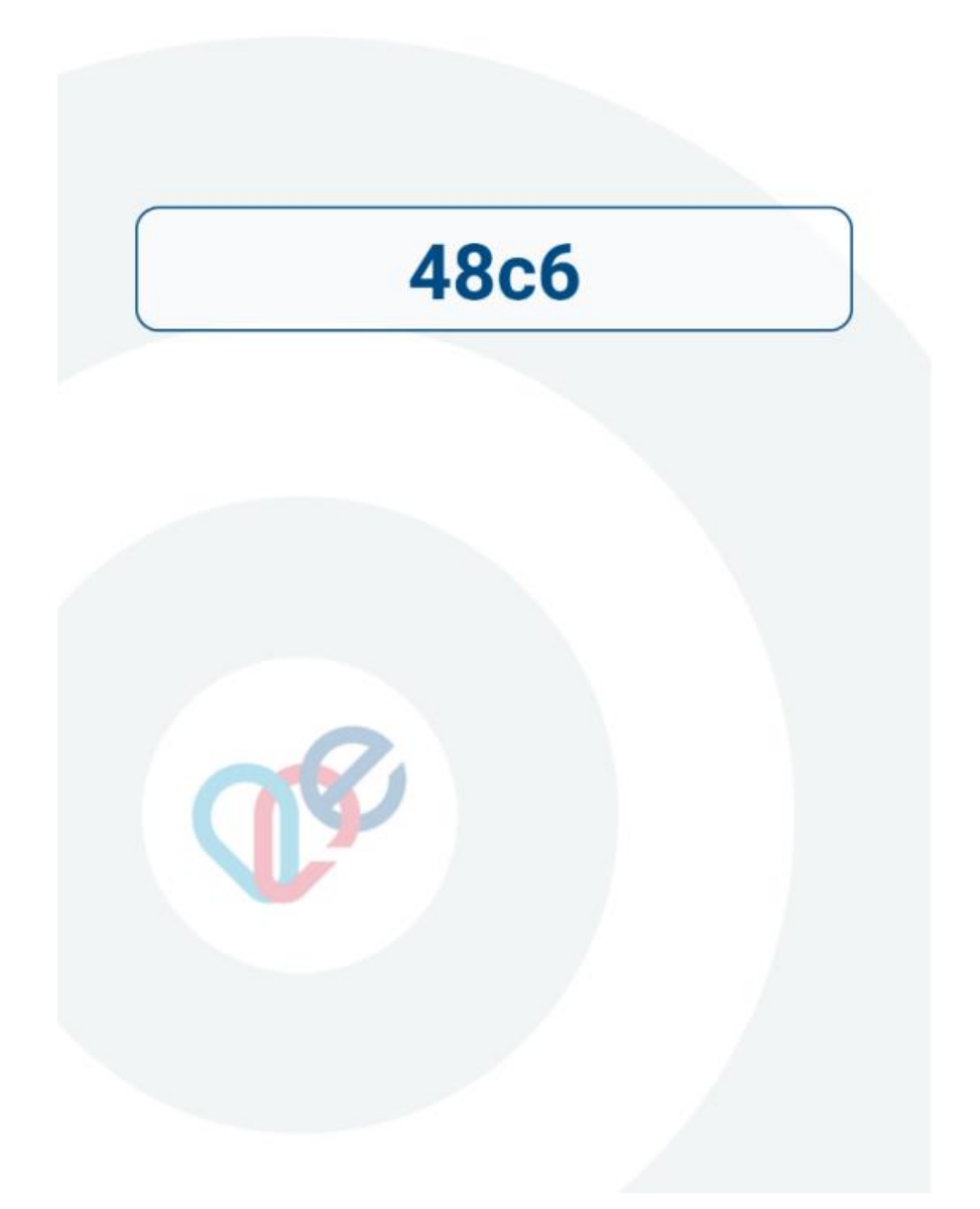

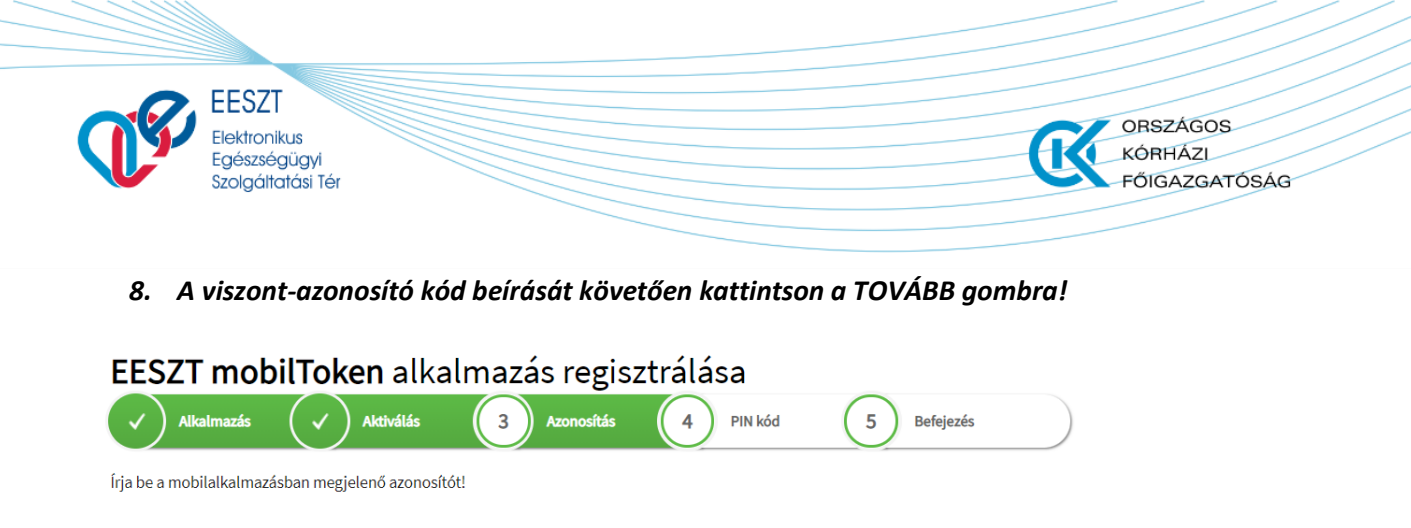

| TOVÁBB >>          | MEGSZAKÍTÁS                                                                                                    |                                                                                                    |                                                            |
|--------------------|----------------------------------------------------------------------------------------------------|----------------------------------------------------------------------------------------------------|------------------------------------------------------------|
| (pl.:TAJ           | Bejelentkezés<br>a Portálra,<br>regisztráció indítása<br>Mobilalkalmazás letöltése,<br>EESZT azonosító megadása<br>-szám, Orvosi pecsétszám) | QR kód beolvasása<br>(A gépen jelenik meg a<br>QR kód, mobil segítségével<br>ezt kell beolvasni)<br>A készülék segítségével<br>a QR kód beolvasása<br>1200<br>Itt megjelent azonosítót<br>kell beírni a Portálra | PIN kód<br>megadása a portálon<br>Sikeres<br>regisztráció! |
| ا<br>TAJ) (pl.:TAJ | Mobilalkalmazás letöltése,<br>ESZT azonosító megadása<br>-szám, Orvosi pecsétszám)                                                           | Itt megjelent azonosítót<br>kell beírni a Portálra                                                                                                    | Sikeres<br>regisztráció!                                   |

6a62

9. A következő lépésben kell megadni a mobilTokenhez használni kívánt 6 számjegyből álló PIN kódot, melyet a Portál felületén egymás után kétszer szükséges beírni. Ha ez megtörtént, be kell jelölni, hogy "a megadott PIN kód megfelel a fenti elvárásoknak", majd a BEFEJEZÉS gombbal elmenthető a PIN kód.

| EESZT mo                                                                                         | <b>bilToken</b> alkalmazás regisztrálása                                                                                            |
|--------------------------------------------------------------------------------------------------|----------------------------------------------------------------------------------------------------|
| ✓ Alkalmazás                                                                                     | Aktiválás Azonosítás 4 PIN kód 5 Befejezés                                                                                          |
| Az itt megadott PIN kó                                                                           | d segítségével fog tudni egyszer használatos belépő kódokat generálni, mellyel bejelentkezhet a portálra vagy a mobilalkalmazásokba |
| <ul> <li>Olyan PIN kódot ad</li> <li>A PIN kód 6 számjej</li> <li>A PIN kódnak legalá</li> </ul> | ijon meg, amely mások számára nehezen kitalálható.<br>gyből kell álljon.<br>ább 3 különböző számjegyet kell tartalmaznia.           |
| PIN kód:                                                                                         | •••••                                                                                                    |
| PIN kód megismételve:                                                                            |                                                                                                    |
| 🛛 A megadott PIN kóc                                                                             | d megfelel a fenti elvárásoknak.                                                                                                    |
| BEFEJEZÉS                                                                                        | EGSZAKÍTÁS                                                                                                    |

A PIN kód létrehozásánál az alábbi szabályok betartása kiemelten fontos:

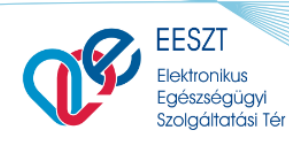

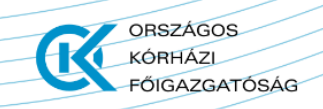

- Mások számára nehezen kitalálható, 6 számjegyű kód generálása.
- A mobilToken leendő PIN kódja ne egyezzen meg az eSzemélyi PIN kódjával.
- A kód legalább 3 különböző számjegyet tartalmazzon.
- 10. Sikeres regisztrációt követően az alábbi üzenet jelenik meg az alkalmazásban és a honlapon egyaránt:

EESZT mobilToken regisztráció

Sikeres regisztráció!

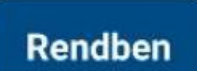

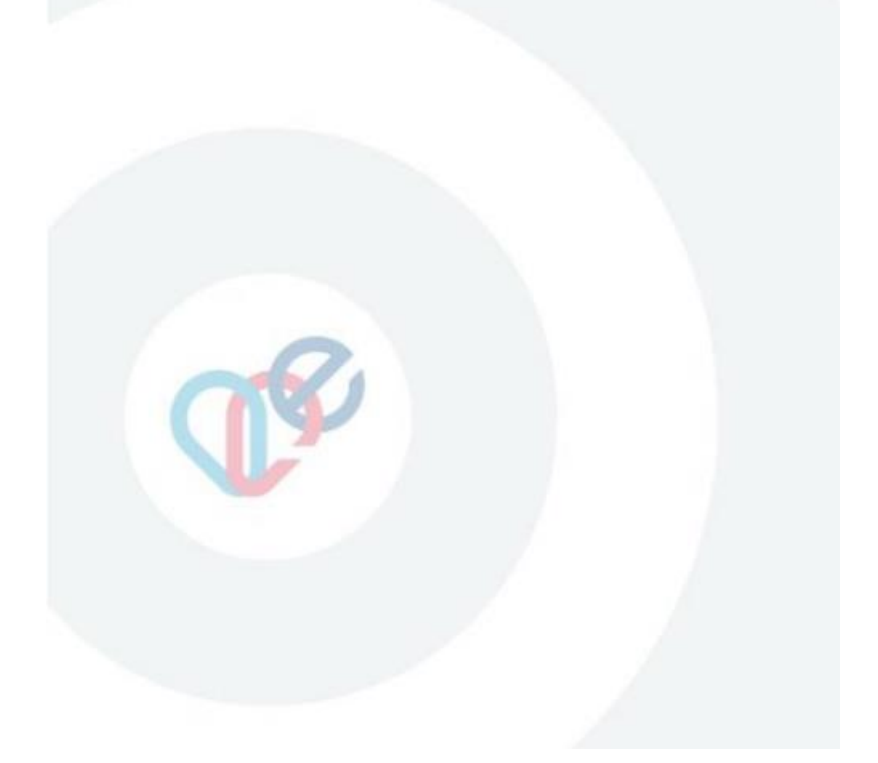

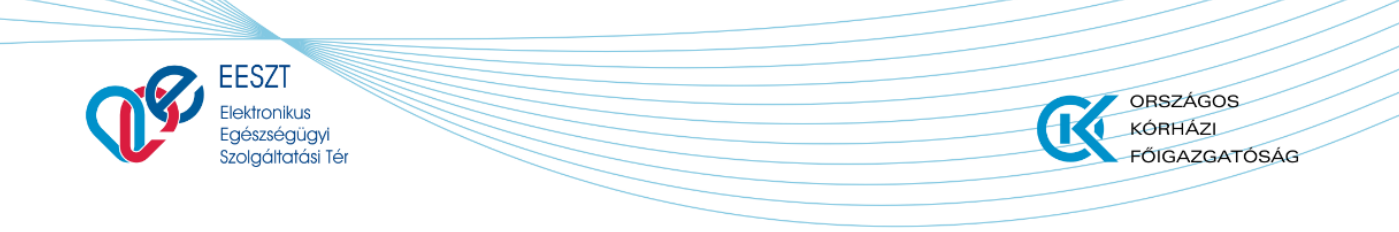

11. A weboldalon a "Bezárás" gombra kattintást követően betöltődik újra a mobilalkalmazások menüpont, amelyben a felvett eszközök listáján megtekinthető az újonnan regisztrált eszköz.

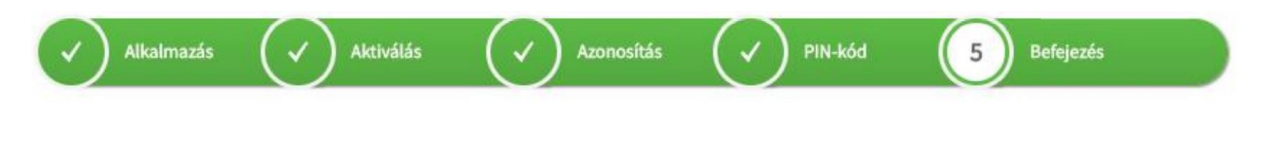

# Sikeres regisztráció!

A mobilToken alkalmazás készen áll a használatra.

BEZÁRÁS

# 4. MobilToken regisztráció törlése

Már regisztrált mobilToken törlésére az Ágazati Portál **MOBILALKALMAZÁSOK** menüpontjában van lehetőség. A felületen megjelenő "Biztonsági alkalmazások" címsor alatt láthatóak a használatban lévő alkalmazás adatai.

1. A regisztrált mobilalkalmazás sorában található REGISZTRÁCIÓ TÖRLÉSE gombra kattintva törölhető a mobilToken.

#### Mobilalkalmazások

OSúgó

| Biztonsági alkalmaz | tás |
|---------------------|-----|
|---------------------|-----|

Regisztrálja az EESZT mobilToken alkalmazást, amely a biztonságos belépést teszi lehetővé:

• az EESZT rendszerébe, illetve

az egyéb EESZT funkciókat tartalmazó alkalmazásokba.

| Alkalmazás       | Eszköz | Állapot      |                      |
|------------------|--------|--------------|----------------------|
| EESZT mobilToken | redmi  | Regisztrálva | REGISZTRÁCIÓ TÖRLÉSE |

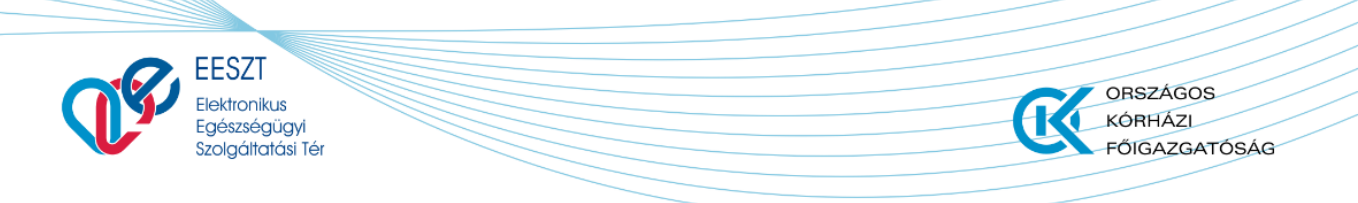

2. A törlés megerősítése a felugró ablakban látható IGEN gombra kattintva végezhető el.

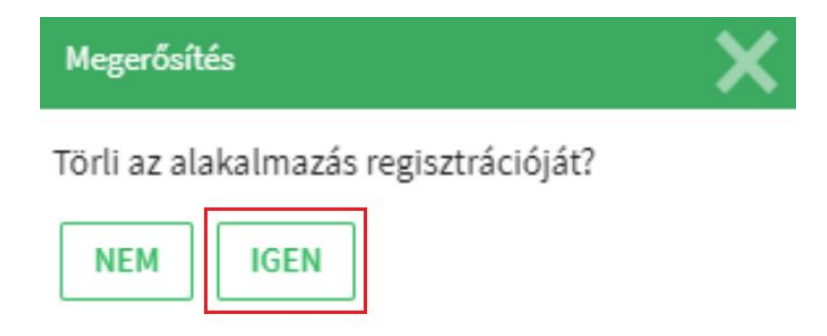

Ezt követően az alkalmazás törlésre kerül, amelyről a rendszer értesítő üzenetet jelenít meg egy felugró ablakban: *"Sikeresen törölte alkalmazását!"* 

3. Az OK gomb megnyomása után a felület visszatér a Mobilalkalmazások menüpontra, amely már nem tartalmazza a mobilTokent.

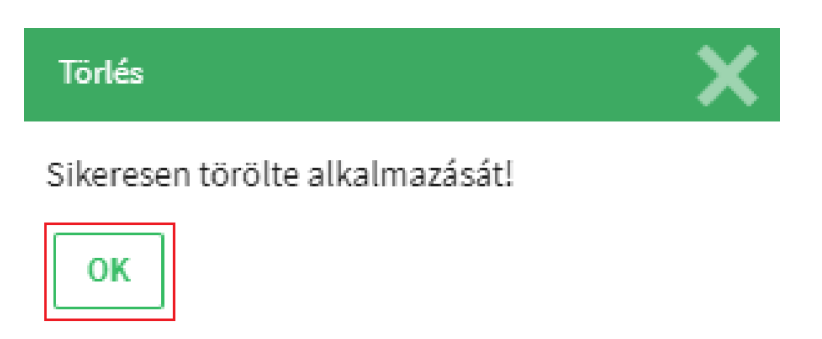

# 5. Bejelentkezés mobilTokennel

1. A számítógépre telepített HIS rendszeren vagy az EESZT Ágazati Portálon ki kell választani a "mobilToken bejelentkezés" belépési módot.

Az Ágazati Portál felületén ezen bejelentkezési lehetőség a jobb felső sarokban található **BEJELENTKEZÉS** gombra kattintva, a "**Bejelentkezés felhasználónévvel és jelszóval**" funkciót választva érhető el.

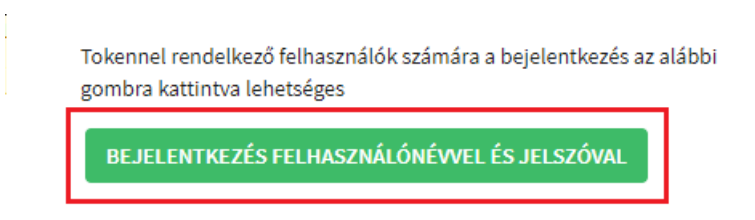

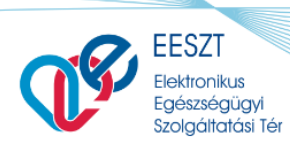

- 2. A regisztrált mobilToken alkalmazás elindítását követően a telefon kijelzőjén megjelenő billentyűzet segítségével adja meg a mobilTokenhez tartozó, 6 számjegyű PIN kódot! (Figyelem: A billentyűzeten lévő számok elhelyezkedése változhat – ezzel is biztonságosabbá téve az applikáció használatát.)
- 3. A készüléken kapott egyszer használatos kóddal (bejelentkezési képernyőjén a "Egyszer használatos jelszó" mezőbe beírva) lépjen be a használni kívánt rendszerbe!

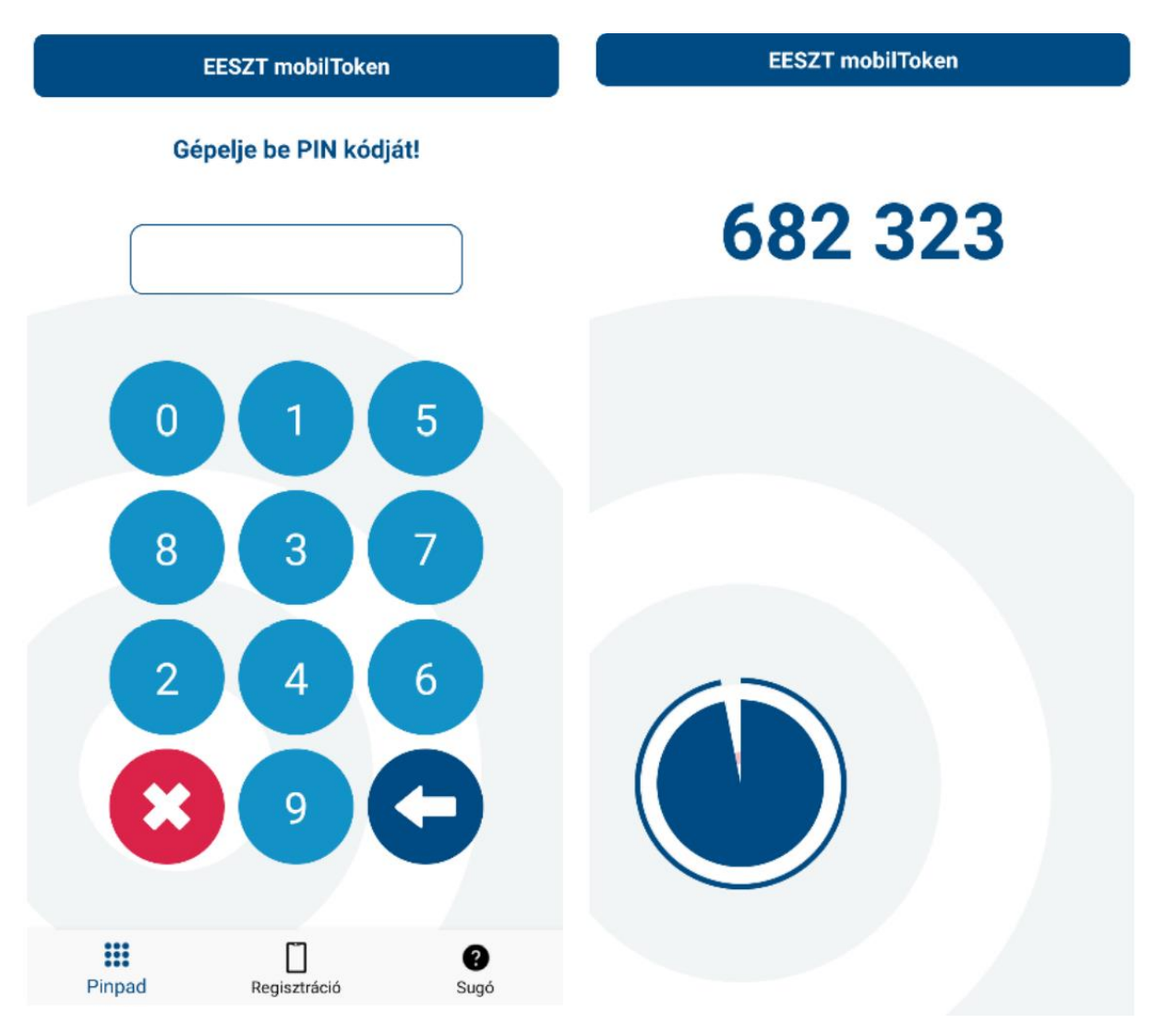

Abban az esetben, ha hibás PIN kód került megadásra a mobilTokenen, az alkalmazás továbbra is generálni fog egyszer használatos jelszót, de ez a Token nem lesz alkalmas a belépésre!

ORSZÁGOS

FŐIGAZGATÓSÁG

KÓRHÁZL

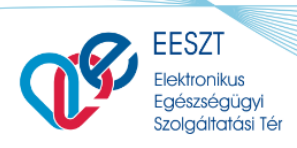

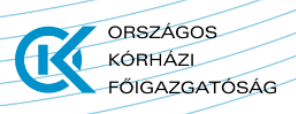

**EESZT Ágazati Portálon történő mobilTokenes bejelentkezés esetében** a felületen az egyszer használatos jelszón felül az oldal által generált ellenőrző kód, illetve a bejelentkezéshez szükséges EESZT felhasználónév megadása is kötelező. Ezen mezők kitöltését követően, a **BEJELENTKEZÉS** gombra kattintva megtörténik a bejelentkezés.

| Felhasználónév *                                   | ○ Token                       | Bejelentkezés f                                                                                                    | fel<br>el r                                  |
|----------------------------------------------------|-------------------------------|----------------------------------------------------------------------------------------------------|----------------------------------------------|
|                                                    | Mobilioken                    | Tisztelt Felhasznál                                                                                                    | ó!                                           |
| Egyszer használatos jelszó<br>*<br>Ellenőrző kód * |                               | Az ágazati dolgozó<br>felhasználó tu<br>csatlakozott intézmé<br>akik Magyarország<br>egyszerhasználatos j<br>tartozó jelszót az Akti<br>minden dolgozó saját | k<br>idji<br>iny<br>gor<br>els<br>ivá<br>t m |
|                                                    |                               | A továbbiakban a sa<br>Portálon bejelentke                                                                                                    | ajá<br>ezr                                   |
| BEJELENTKEZÉS                                      | KTIVÁLÁS ÚJ JELSZÓ BEÁLLÍTÁSA | megváltoztathat.<br>A Kormányablakok ü<br>lehetőséget.                                                                                                    | igy                                          |

# 6. MobilToken letiltása

#### 6.1. Ideiglenes letiltás

Amennyiben a bejelentkező felületen háromszor hibás egyszer használatos mobilToken jelszót adott meg, a rendszer ideiglenesen letiltja a mobilToken bejelentkezés lehetőségét. Ilyen esetben a HardTokenes, illetve az eSzemélyis belépés továbbra is működőképes.

A tiltás állapotát az <u>Ágazati Portál</u> **MOBILALKALMAZÁSOK** menüpontjában a Biztonsági alkalmazások alatt regisztrált alkalmazás utolsó oszlopában ellenőrizheti le. Tiltás esetén a regisztrált mobilToken mellett *"Ideiglenesen letiltva"* figyelmeztető üzenet jelenik meg.

| T.                                                                                                    | EESZT<br>Elektronikus<br>Egészségügyi<br>Szolgáltatási Tér |                |              | ORSZÁGOS<br>KÓRHÁZI<br>FŐIGAZGATÓSÁG |  |  |
|----------------------------------------------------------------------------------------------------|------------------------------------------------------------|----------------|--------------|--------------------------------------|--|--|
| Biztonsági alkalmazás<br>Regisztrálja az EESZT mobilToken alkalmazást, amely a biztonságos belépést teszi lehetővé:<br>• az EESZT rendszerébe, illetve<br>• az egyéb EESZT funkciókat tartalmazó alkalmazásokba. |                                                            |                |              |                                      |  |  |
| Alkalmazás                                                                                                    |                                                            | Eszköz         | Állapot      |                                      |  |  |
| EESZT mobilTo                                                                                                    | oken                                                       | HUAWEI P smart | Regisztrálva | Ideiglenesen letiltva                |  |  |

Az ideiglenes tiltás a mobilTokennel regisztrált felhasználó által nem feloldható, meghatározott ideig tart – 5 perc elteltével a tiltott állapot automatikusan megszűnik. Rendkívüli esetben az EESZT Kiemelt helpdesk tud segítséget nyújtani az ideiglenes tiltás azonnali feloldásában. Az EESZT Kiemelt helpdesk elérhetőségei a következők:

Telefonszám: 06 1 920 10 50

E-mail elérhetőség: helpdesk.eeszt@okfo.gov.hu

#### 6.2. Teljes tiltás

Teljes tiltás akkor jön létre, ha a mobilTokenhez rendelt 6 számjegyű PIN kódot a mindennapi használat során a felhasználó százszor (100) elírta. Ebben az esetben a regisztrált alkalmazást kizárólag központilag, az EESZT Üzemeltetése tudja helyreállítani.

MobilToken visszaállítását teljes tiltás esetében az EESZT Kiemelt helpdesknek szükséges jelezni, kérelmezve a feloldást. Ezen kérelmét telefonon, illetve e-mailen jelentheti be az alábbi elérhetőségek egyikén:

#### Telefonszám: 06 1 920 10 50

E-mail elérhetőség: helpdesk.eeszt@okfo.gov.hu